## How to clear your Edge browser cache

1. Open Settings by clicking on the ... then 'Settings'

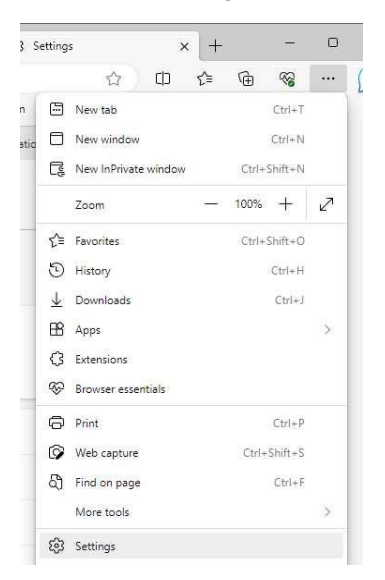

2. Select 'Privacy, search and services'

| Settings |   |                               |  |  |
|----------|---|-------------------------------|--|--|
|          | Q | Search settings               |  |  |
|          | 8 | Profiles                      |  |  |
| I        | Ô | Privacy, search, and services |  |  |

3. Scroll down to 'Delete browsing data' and select 'Choose what to clear'

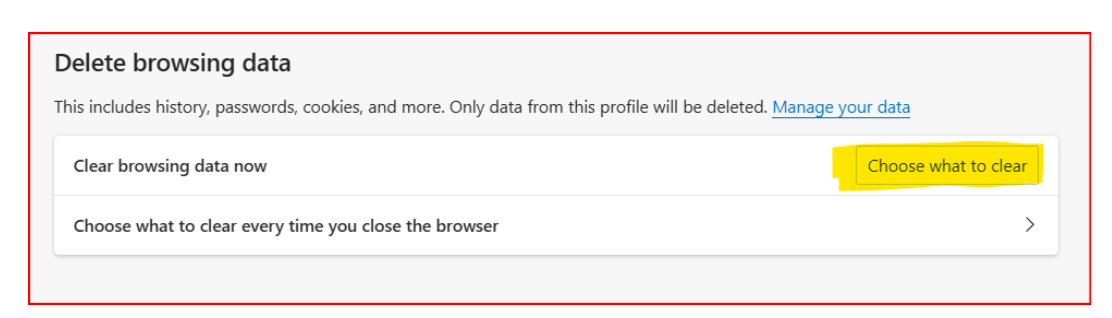

4. Set the Time range to 'All time' and deselect everything except: 'Browsing history', 'Cookies and other site data' and 'Cached images and files'

| > Delete browsing data                                                                                                    |                                                                                 |  |  |  |
|----------------------------------------------------------------------------------------------------|---------------------------------------------------------------------------------|--|--|--|
| Time range                                                                                                    |                                                                                 |  |  |  |
| All time                                                                                                    | $\sim$                                                                          |  |  |  |
| Browsing history 2 items. Includes autocompletions in the address bar. Download history None                                                                                    |                                                                                 |  |  |  |
| Cookies and other site da<br>From 17 sites. Signs you out of                                                                                                    | <b>ta</b><br>f most sites.                                                      |  |  |  |
| Cached images and files<br>Frees up less than 14.8 MB. So                                                                                                    | Cached images and files<br>Frees up less than 14.8 MB. Some sites may load more |  |  |  |
| This will clear your data across all your synced devices signed in to<br>paul.ede@supcourt.vic.gov.au. To clear browsing data from this<br>device only, <u>sign out first</u> . |                                                                                 |  |  |  |
| Clear now                                                                                                    | Cancel                                                                          |  |  |  |

- 5. Select 'Clear now'
- 6. Close all Edge windows
- 7. Restart Edge to continue web browsing